# Créer un flux Helios

by LegalBox

i

# Créer un flux Helios

NB: Assurez-vous d'être dans la page « courrier » de l'interface comme ci-dessous:

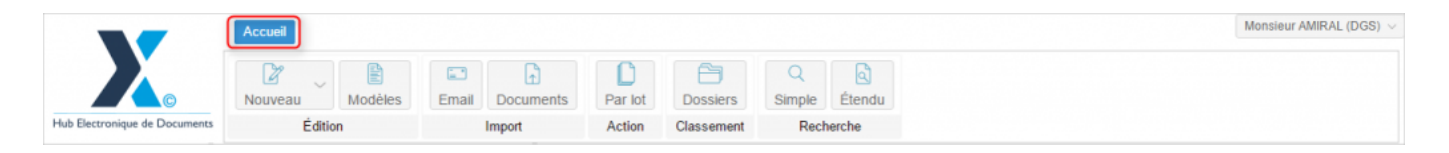

# **1. Gestion de vos flux Helios**

Le Hub Électronique de Document est en capacité de se connecter avec tout logiciel de gestion financière grâce à un connecteur générique (CRON). En effet, tous les logiciels de gestion financière homologués sont tenus de produire des flux PES V2 qui sont déposés dans un répertoire donné.

Le Hub peut capter automatiquement les flux PES V2 pour les mettre en circulation dans le Hub. Les flux PES V2 ainsi captés sont automatiquement envoyés vers un circuit de diffusion prédéterminé comprenant autant de visa que souhaité, puis une signature RGS\*\* en bout de chaine par l'utilisateur habilité.

Une fois le flux PES V2 signé, celui-ci est automatiquement transmis au tiers de télétransmission (TDT), de façon transparente pour l'utilisateur. Le TDT retourne ensuite les acquittements (ACK/NACK) au Hub. Ces acquittements peuvent être visualisés en clair dans le Hub. Ils sont également mis à disposition du logiciel de gestion financière.

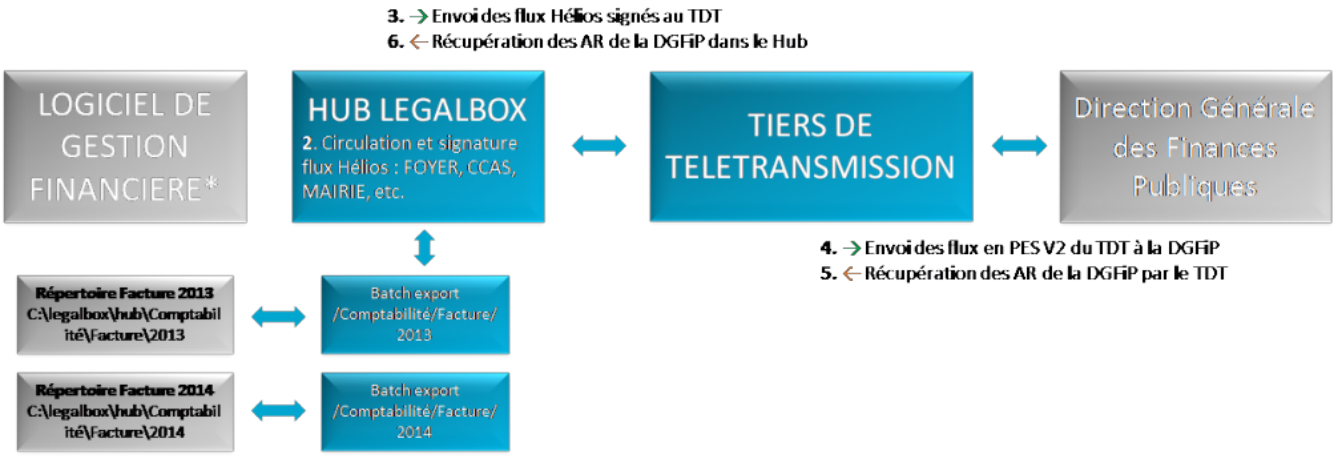

→ Récupération des flux Hélios dans le Hub

7. ← Dépôt des flux Hélios signés dans le répertoire local ou réseau

8. ← Dépôt des AR du de la DGFiP dans le répertoire local ou réseau

\*Tout logiciel de gestion financière type Astre GF, Sedit Mariane, CivilNetFinance, Coriolis, eMagnus, etc.

### 2. Nouveau flux Helios

**Pour commencer, il faut créer un nouveau flux Helios, pour cela vous devez** cliquer sur « Nouveau » (1) puis choisir l'option "Helios" (2) :

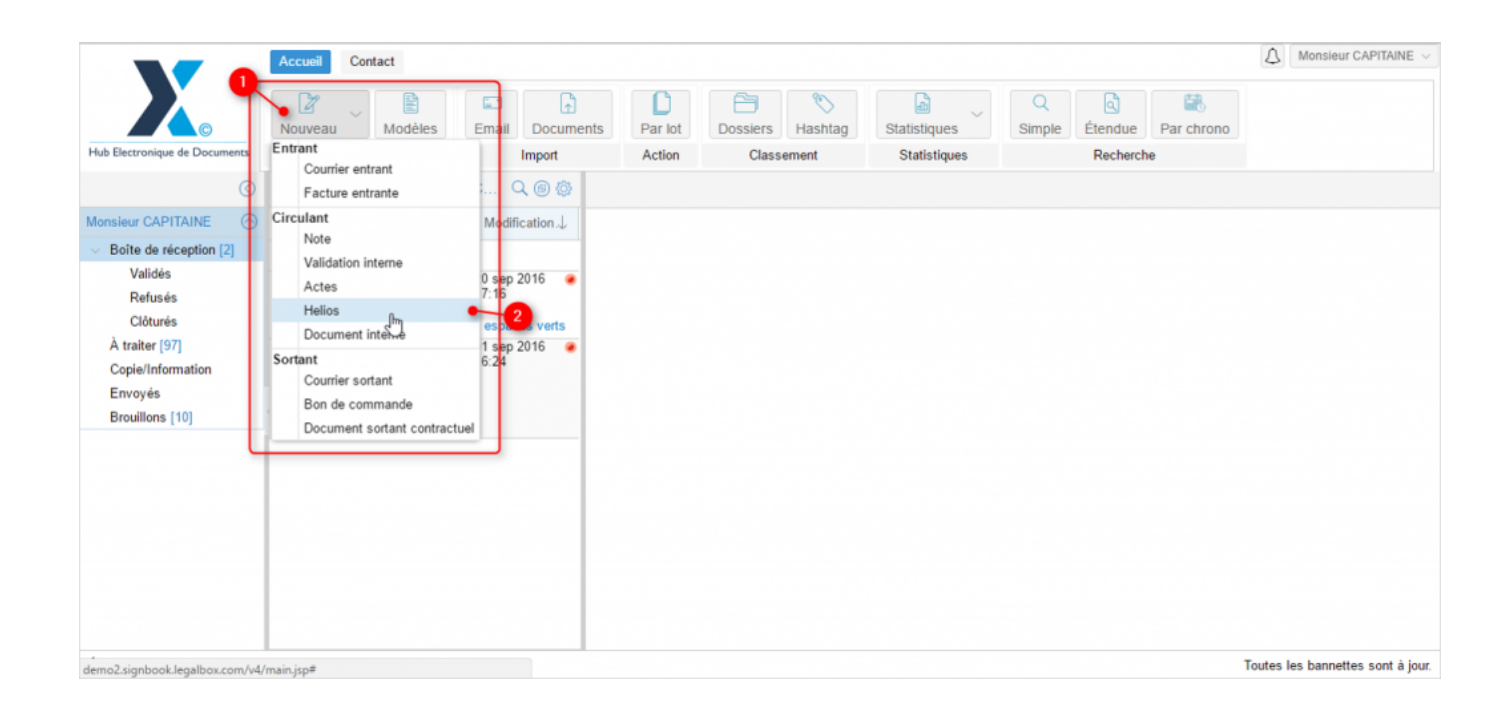

Ensuite, **l'interface ouvre une fenêtre pour configurer votre flux Helios**. A partir de cette fenêtre, vous devez:

- Choisir votre circuit de validation (en cliquant sur les champs pour faire apparaître les menus déroulants)
- « Émettre en tant que »: si vous avez plusieurs fonctions dans l'organigramme, vous pouvez choisir la fonction avec laquelle vous souhaitez émettre le courrier en cliquant sur le menu déroulant
- Compléter l'objet du flux et une référence (si besoin)
- Rechercher votre flux Helios dans votre ordinateur
- Cliquer sur le bouton "valider"

## Créer un flux Helios - 10-04-2016

by LegalBox - http://documentation.legalbox.com

| Circuit                     |                                      |                                       |
|-----------------------------|--------------------------------------|---------------------------------------|
| Choix du signataire         |                                      | Sélectionne                           |
| ◯ Modèle                    | Choisir                              | ~                                     |
| Émettre en tant que         | Chef de service - Bureau du Courrier | · · · · · · · · · · · · · · · · · · · |
| Renseignements              |                                      |                                       |
| Objet                       |                                      |                                       |
|                             |                                      |                                       |
| Suivi par                   |                                      | Sélectionne                           |
| ✓ Générer la référence si e | elle est vide                        |                                       |
| Réference                   |                                      |                                       |
| Document principal          |                                      |                                       |
| Fichier                     | Parcourir                            |                                       |
| ⊖ Modèle                    |                                      |                                       |
| Générateur de documer       | nt                                   |                                       |
| Convertir en PDF/A 🕕        |                                      |                                       |

# 3. Configurer le flux

Après le chargement de votre flux Helios dans l'interface, votre document s'affiche dans le bandeau de droite avec la fenêtre de propriété :

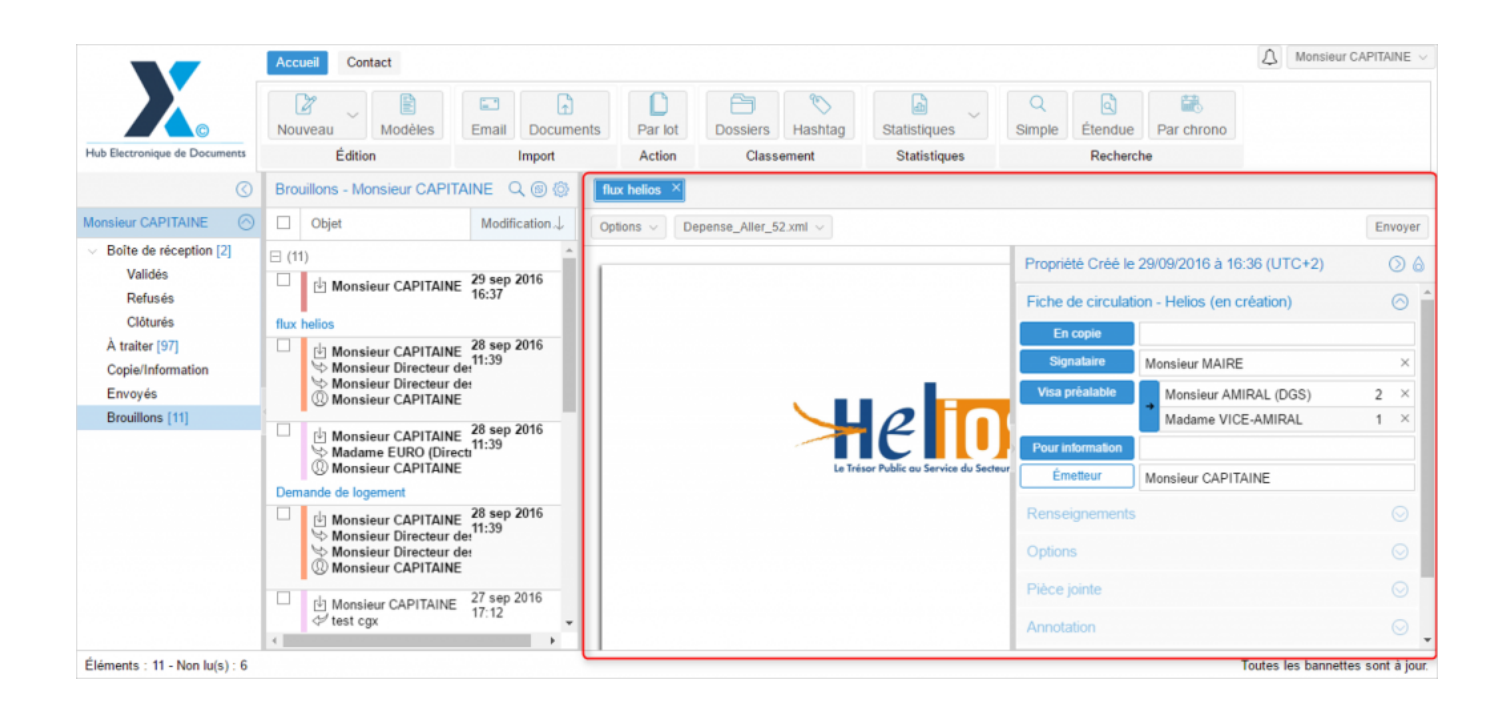

Les différents onglets dans votre la fenêtre de "propriété":

### • Onglet « Fiche de circulation – courrier sortant''

Après avoir défini le circuit dans l'étape précédente, vous pouvez le compléter à partir de la fenêtre « propriété ».

Si plusieurs personnes sont définis en « visa préalable », vous pouvez établir un mode de hiérarchie particulière en cliquant sur le petit bandeau bleu à gauche des noms des personnes en visa:

| Propriété         |                                 | 0 6     |
|-------------------|---------------------------------|---------|
| Historique        | $\odot$                         |         |
| Fiche de circulat | ion - Helios (en création)      |         |
| En copie          |                                 |         |
| Signataire        | Monsieur MAIRE                  | ×       |
| Visa préalable    | Monsieur AMIRAL (DGS)           | 2 ×     |
|                   | Madame VICE-AMIRAL              | 1 ×     |
| Pour information  |                                 |         |
| Émetteur          | Monsieur Directeur des Finances |         |
| Renseignements    |                                 | $\odot$ |
| Options           |                                 | $\odot$ |
| Pièce jointe      |                                 | $\odot$ |

**A noter:** Il existe plusieurs modes dans l'attribution de l'action de « viser ». Pour changer les différents modes, il suffit de cliquer sur le petit bandeau bleu jusqu'à voir apparaître le mode que vous souhaitez.

### Les différents modes sont:

# **→**

Mode « **hiérarchie** »: Les chiffres « 1 » et « 2 » correspondent à la hiérarchie dans le visa. Tant que la première personne dans le circuit n'a pas visé, la seconde n'aura pas l'action de viser.

# R

Mode « **aléatoire** »: Le mode aléatoire permet de ne pas définir d'ordre de visa. Les deux personnes doivent viser le flux mais il n'y pas d'ordre dans l'attribution du visa.

# 73

Mode » **un élément** » : ce mode dans l'attribution des visas permet de définir le besoin d'un seul visa pour que le flux monte dans le circuit de validation.

### Vous pouvez modifier ce circuit en complétant/supprimant/remplaçant les personnes.

• Onglet « Renseignement » (facultatif)

Objet: Objet précédemment complété

Suivi par: Personne en référence sur le dossier

Référence

Hashtag: Mots-clés sur ce dossier

• Onglet « option »

Cet onglet va permettre de définir des options de traitement sur le document. Vous pouvez **appliquer un délai de traitement**: Normal, Rapide, Urgent. Le délai « Normal » est appliqué par défaut.

Le document peut-être **traité comme « confidentiel ».** Si une délégation est en cours, le délégué n'aura pas accès au document indiqué comme étant confidentiel.

Vous retrouvez à cet endroit l'option de « clôturer le courrier lié après envoi ». Vous pouvez activer ou désactiver l'option en cochant ou décochant la case.

### • Onglet « pièce jointe »

L'onglet « pièce jointe » va vous permettre d'associer un document au document principal. Pour cela, vous devez cliquer sur le bouton « ajouter » et récupérer le document dans les fichiers de votre ordinateur.

Le document est ensuite ajouté. Vous pouvez le supprimer en cochant la case de sélection à gauche du nom du document.

Le nombre de pièce jointe n'est pas limité, tout comme leur taille.

### • Onglet « Annotation »

L'onglet « annotation » vous permet d'ajouter des commentaires destinés au circuit de validation. Vous avez la possibilité d'écrire un commentaire et d'ajouter un document.

Vous pouvez également gérer la visibilité de ce commentaire en sélectionnant l'option « public » ou « privé. Dans l'option « privée », vous pourrez sélectionner les personnes dans le circuit. Pour cela, il suffit de cocher la case de sélection à gauche de leur nom

### • Onglet "Dossiers"

L'onglet « Dossier » vous permet de lier le document entrant vers un dossier ou plusieurs dossier(s) de votre GED. Pour avoir la procédure du transfert d'un courrier dans la GED, rendez-vous sur la partie « Transférer un courrier dans la GED » sur cette page.

## 4. Visionner votre flux

Pour visionner votre document, il vous suffit de:

• Double-cliquer sur la première page présentée dans le bandeau du milieu.

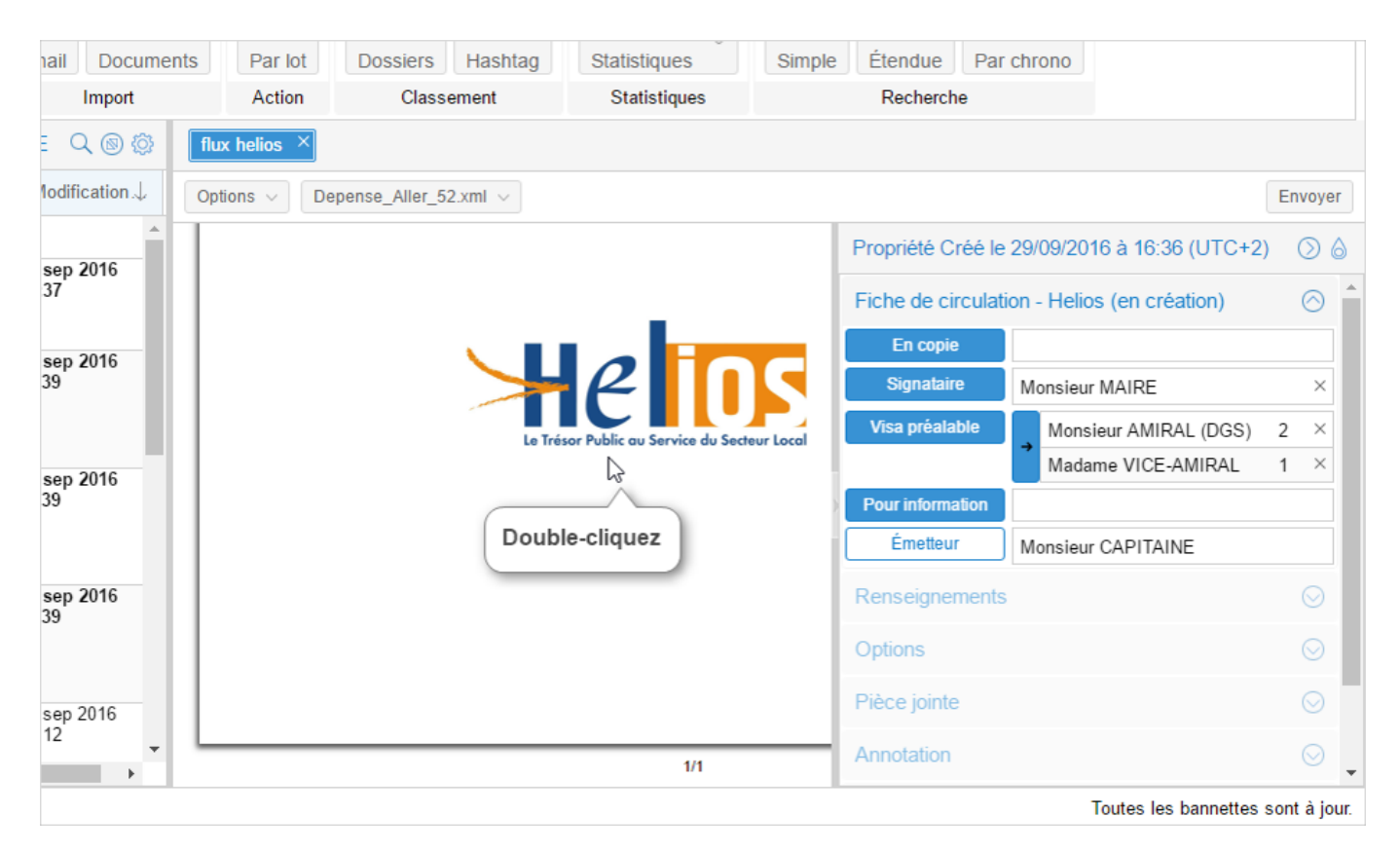

• Puis, **l'interface ouvre une fenêtre de visionnage du flux** afin de naviguer dans les différentes pages :

|         | ( | P ■ Hélios - Test flux Helios                                                                                    | <b>E1</b>  | D D                         | <u>_</u>      | 0                   | ្រា                                       |                                                       |                    | $\otimes$ |
|---------|---|----------------------------------------------------------------------------------------------------|------------|-----------------------------|---------------|---------------------|-------------------------------------------|-------------------------------------------------------|--------------------|-----------|
|         |   | Résumé du flux                                                                                                   |            | 🔀 Version F                 | PDF           |                     |                                           |                                                       |                    |           |
| S ⊘     | _ | 588.304585-4                                                                                                    |            | Le Trésor Public au Servi   | ice du Secteu | <b>S</b><br>r Local |                                           | tor:                                                  |                    |           |
| tion    |   | State of Street                                                                                                  |            | Bordereau Ordir<br>1 Mandat | naire         |                     |                                           | Barderer<br>Data d'A                                  |                    |           |
|         |   | Nom et adresse du créancier                                                                                      | Mandat     | Objet mandat                |               | Imputation          |                                           | Somme                                                 | Somme              | Somn      |
| $\odot$ |   | Total for an analysis dated if<br>science work and a set<br>a null second set<br>work second as                  | 41         | Lien hypertexte so          | ouligné       | Fonction            | Opération                                 | нт                                                    | TVA<br>0,00        | 324,0     |
| -       |   | Arrêté le présent bordereau à la somme de<br>Comprenant le mandat n°41<br>Ces éléments sont déduits du flux mais | absence de | signature électronique.     |               |                     | Total du p<br>do<br>Total gén<br>Cumul an | résent borderea<br>nt TVA<br>éral au précéder<br>nuel | au<br>nt bordereau | :20       |
| on      | Į |                                                                                                    |            |                             |               |                     |                                           |                                                       |                    | •         |

**NB:** Les liens pour naviguer vers les mandats par exemple sont soulignés. Cliquez sur ce lien pour y accéder.

**Pour accéder au résumé du flux,** cliquez sur le bouton "résumé du flux" situé sur la barre du haut dans la fenêtre de visionnage:

| T≫<br>Hélios - Test flux He | ios                                        |               | B II B II                   |                 |                |         |                        |                       |                |
|-----------------------------|--------------------------------------------|---------------|-----------------------------|-----------------|----------------|---------|------------------------|-----------------------|----------------|
| Résumé du flux              |                                            |               | 🔎 Vers                      |                 |                |         |                        |                       |                |
|                             |                                            |               | Résumé                      | du flux         |                |         |                        |                       |                |
|                             | De<br>Recette<br>Dépense<br>PJ<br>Exercice | omaine        | Nombre de bordereau<br>I    | x Non<br>0<br>1 | ibre de pièces | 0<br>1  | bre de lignes          | 0                     |                |
|                             |                                            |               | Description du flux         | nav cour dor    | naine          |         |                        |                       |                |
|                             |                                            |               | Description du nus          | par sous dor    | name           |         |                        |                       |                |
| Domaine Sous<br>domaine     | Numéro de<br>bordereaux                    | Nbre<br>total | Triplet correspondant Régie | Inventaire      | Convention     | Emprunt | Encaiss. \<br>Paiement | Pièce d'<br>origine N | Pièce<br>origi |
| Domaine Sous<br>domaine     | Numéro de<br>bordereaux                    | Nbre<br>total | Triplet correspondant Régie | Inventaire      | Convention     | Emprunt | Encaiss. \<br>Paiement | Pièce d'<br>origine N | Pièce<br>origi |
| Domaine Sous<br>domaine     | Numéro de<br>bordereaux                    | Nbre<br>total | Triplet correspondant Régie | Inventaire      | Convention     | Emprunt | Encaiss. \<br>Paiement | Pièce d'<br>origine N | Pièce<br>origi |
| Domaine Sous<br>domaine     | Numéro de<br>bordereaux                    | Nbre<br>total | Triplet correspondant Régie | Inventaire      | Convention     | Emprunt | Encaiss. \<br>Paiement | Pièce d'<br>origine N | Pièco          |
| Domaine domaine             | Numéro de<br>bordereaux                    | Nbre<br>total | Triplet correspondant Régie | Inventaire      | Convention     | Emprant | Encaiss. \<br>Paiement | Pièce d'<br>origine N | Pièco          |
| Domaine Sous<br>domaine     | Numéro de<br>bordereaux                    | Nbre<br>total | Triplet correspondant Régie | Inventaire      | Convention     | Emprunt | Encaiss. \<br>Paiement | Pièce d'<br>origine N | Pièc           |

**Pour revenir à votre bordereau d'origine,** cliquez sur le numéro de bordereau correspondant dans la colonne "numéro de bordereaux" dans le résumé de flux

• Pour revenir sur l'interface, cliquez sur la croix en haut à droite de la fenêtre.

## 5. Envoyer le flux dans le circuit

Une fois le flux Helios configuré, vous pouvez cliquer sur le bouton "envoyer".

 $by \ LegalBox \ - \ http://documentation.legalbox.com$ 

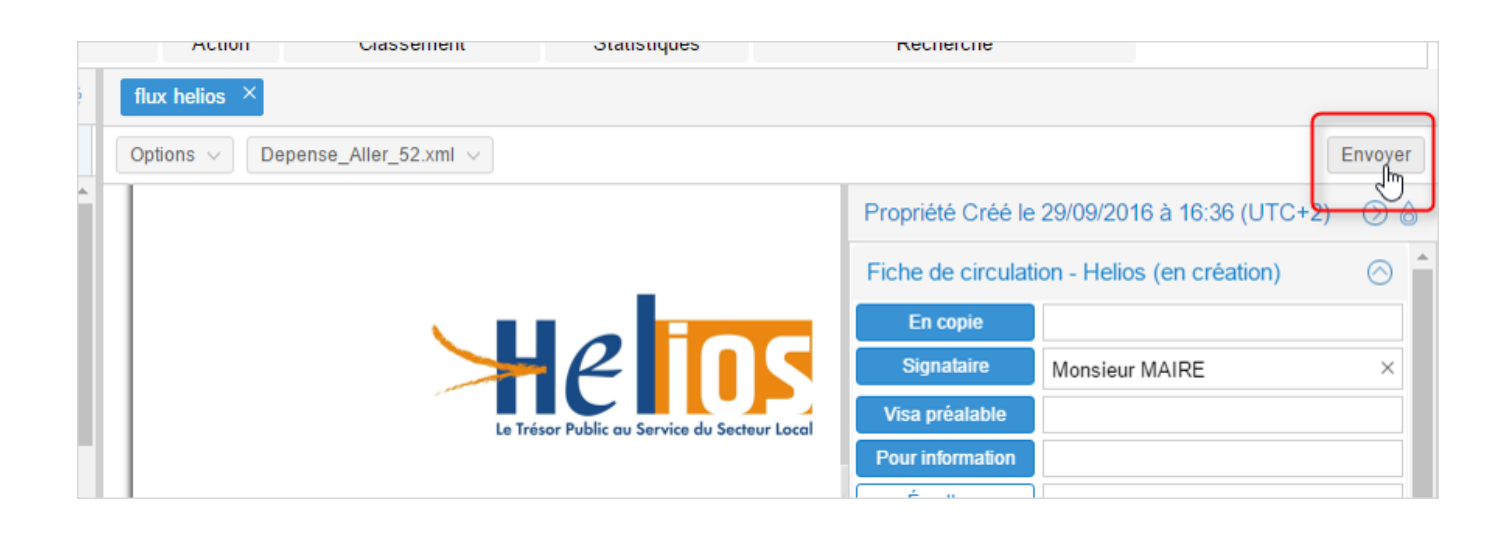

Copyright © 2015 LegalBox, Tous droits réservés.